## Partial Release of Lien

Click on the "Open Jobs" tab to select the customer, Once selection has been made make sure youare in the "Reports" menu. Double click on "Partial Release of Lien". the report will then be generated.

This form allows you to print a Partial Release of Lien for your customer, all monies paid to date will automatically be included if all your deposits per your customer have been posted.

| Open Jobs to<br>select customer                                                                                           |                                   | Reports to ma           | ake selection              |                               |                 |
|----------------------------------------------------------------------------------------------------|-----------------------------------|-------------------------|----------------------------|-------------------------------|-----------------|
| EasyPro 2014 - [512 - () - Betty Darling - 5692 Cayman Drive] File Bank transaction Global Reports Settings Window Layout | Help                              |                         | _                          | _                             |                 |
| New Job Open Job Create Transaction Find Fransaction Check Record                                                         | ciliation Check Register Global R | leport Fee Category     |                            |                               |                 |
| JOB TITLE:<br>Contracts Contracts                                                                                         |                                   |                         |                            |                               |                 |
| Notice of Commencement Proposal/Contract                                                                                  | Scope of Work                     | Job Schedule            | Contractors Lien           | Lien Waiver                   | Partial Release |
| Notice To Owner                                                                                                    | Statement Of Claim                | Subcontractor Agreement |                            |                               |                 |
| Change Order                                                                                                    | Job Summary                       | Accounts Payable by Job |                            |                               |                 |
|                                                                                                    |                                   |                         |                            |                               |                 |
|                                                                                                    |                                   |                         | Double<br>Releas<br>report | e click Partial<br>se to view | <u> </u> _/     |